## Procedura per gli alunni da utilizzare per allegare e inviare compiti ai docenti di classe Entra in nuvola 2

Vai in Argomenti-eventi-documenti e scegli Materiale per docente

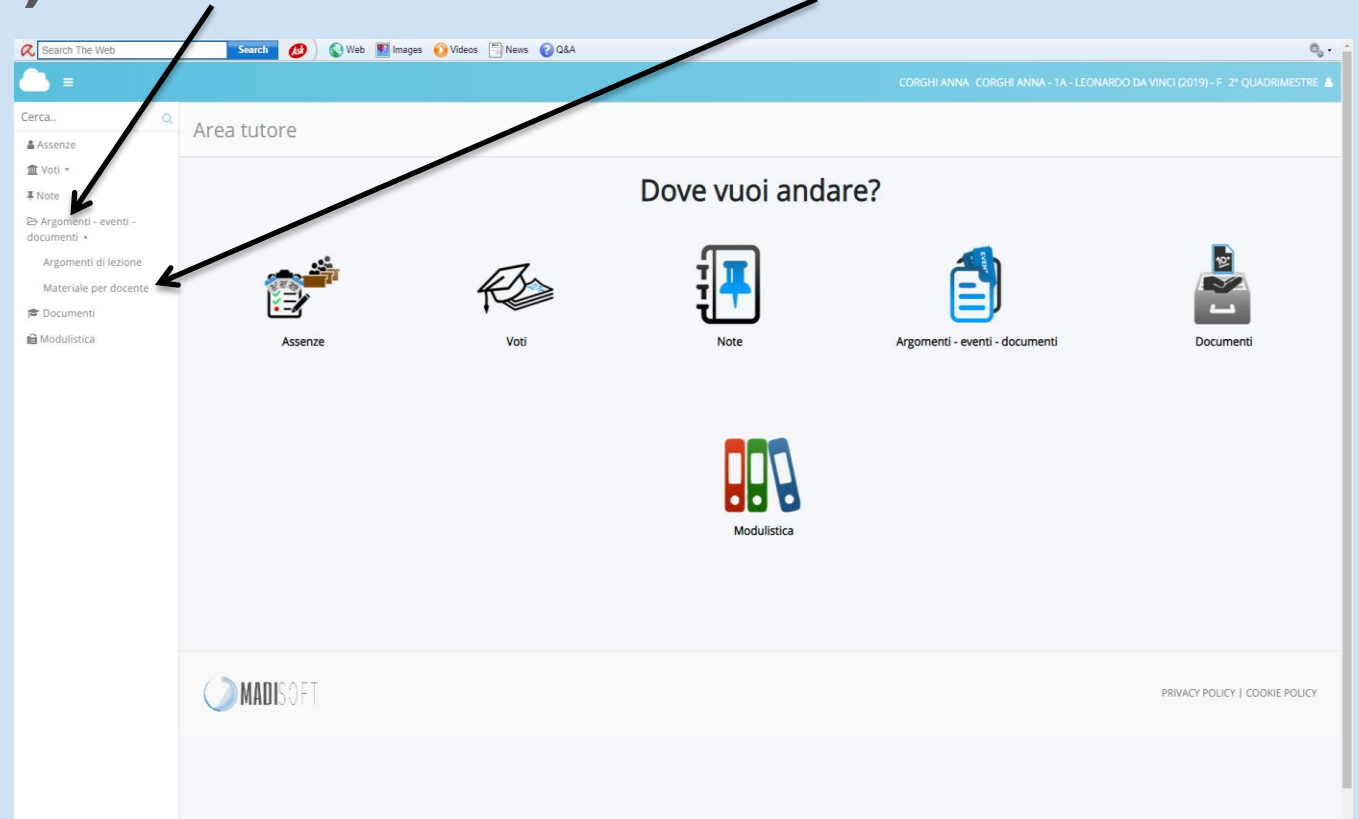

## Si clicca sul pulsante azzurro +Crea nuovo

| MOIC83000C Materiali per docer ×      | <b>+</b>                             |                       | No. includes the fit |                 |                                |
|---------------------------------------|--------------------------------------|-----------------------|----------------------|-----------------|--------------------------------|
| ← → C 🔒 nuvola.madisoft.i             | it/area_tutore/materiale-per-docente | e/grid                |                      |                 | ☆ & <b>0</b>   <b>0</b> :      |
| R Bearch The Web                      | Search 📣 es                          | 🜔 Videos 🔛 Nors 😮 Q&A |                      |                 | ¢, -                           |
| <u> </u>                              |                                      |                       |                      |                 |                                |
| Cerca Q                               | Materiali per do                     | cente                 |                      |                 |                                |
| 童 Voti ▼<br>∓ Note                    | + Crea nuovo                         |                       |                      |                 |                                |
| 🗁 Argomenti - eventi -<br>documenti 🔹 | 2 risultati Azioni                   | Oggetto               | Nome docente         | Cognome docente | Materia                        |
| Argomenti di lezione                  | Togli filtri                         | Contiene              | Contiene             | Contiene        | Contiene                       |
| Materiale per docente                 | Ricerca                              |                       |                      |                 |                                |
| 🞓 Documenti<br>🖬 Modulistica          | C                                    | disegno               | FEDERICA             | BRIGATI         | ARTE E IMMAGINE                |
|                                       | C                                    | grammatica            | PAOLA                | SAVIGNI         | ITALIANO                       |
|                                       | Azioni                               | Oggetto               | Nome docente         | Cognome docente | Materia                        |
|                                       |                                      |                       |                      |                 | Esporta Esporta                |
|                                       | MADISOFT                             |                       |                      |                 | PRIVACY POLICY   COOKIE POLICY |
|                                       |                                      |                       |                      |                 |                                |

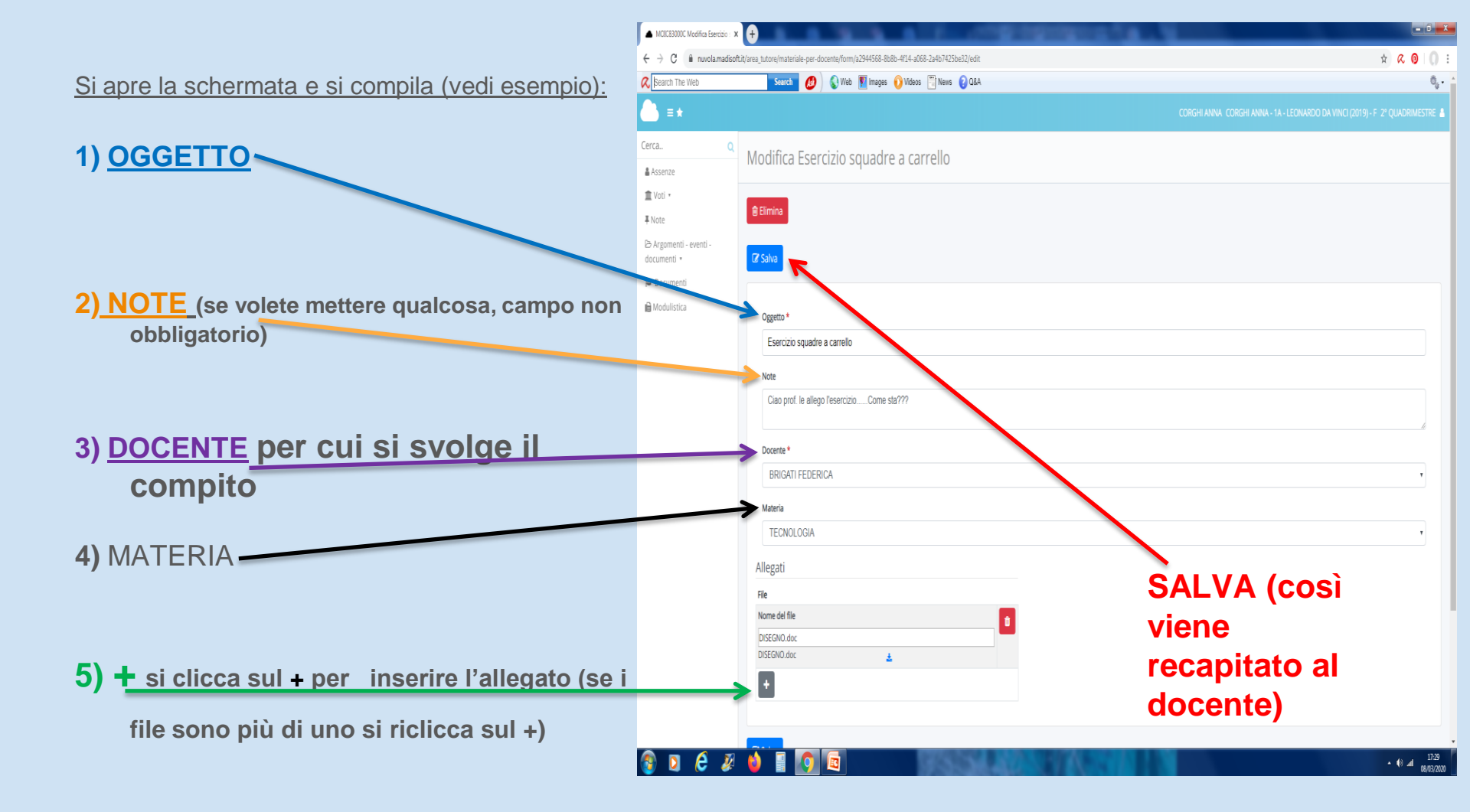